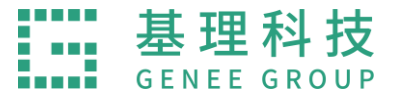

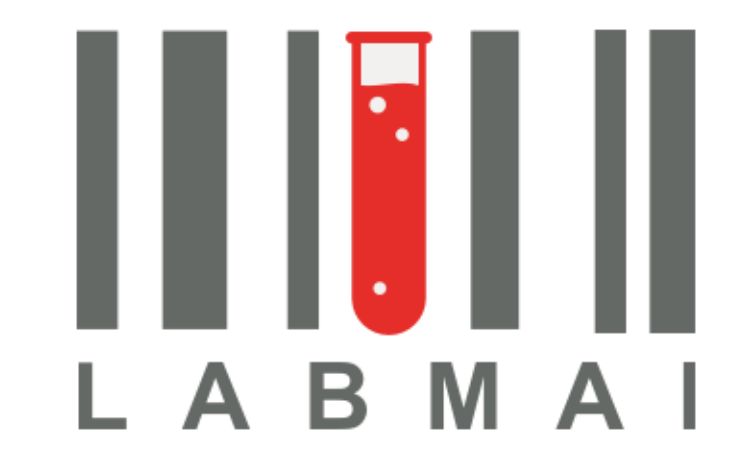

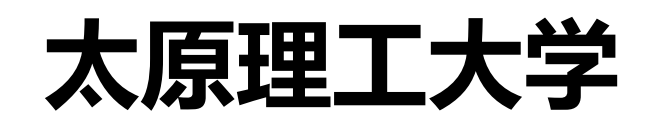

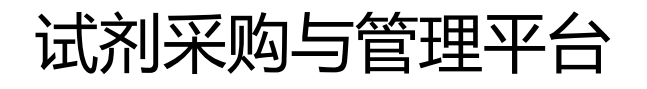

| 用户 | □操作 | 手册 |
|----|-----|----|
|----|-----|----|

2020.11

此操作版本仅适用于太原理工大学试剂采购与管理平台

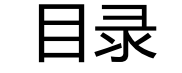

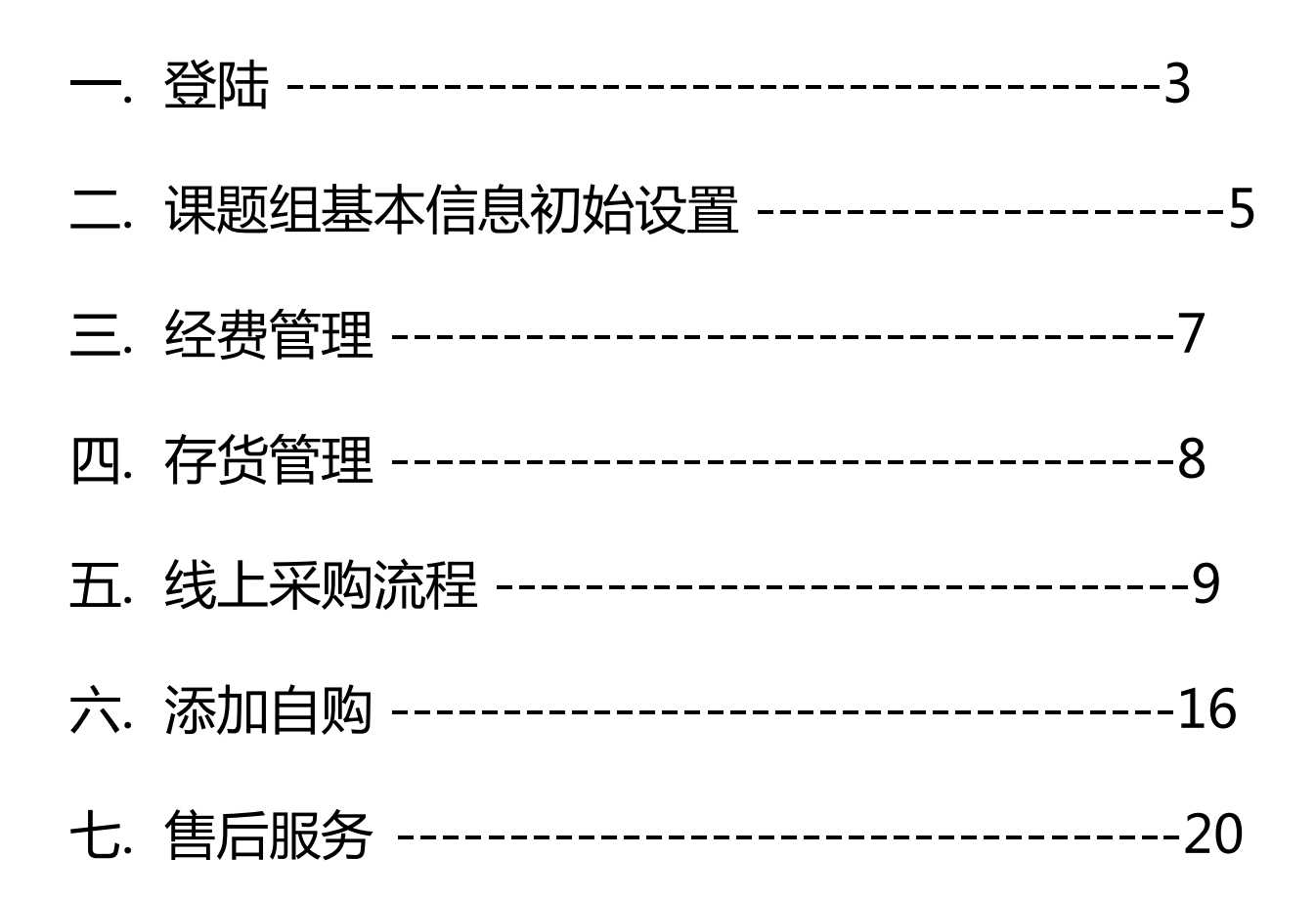

# 一.登陆

为了使您获得良好的用户体验,此系统适用于主流浏览器:Firefox(最佳)、Google Chrome; 输入网址<u>http://tyut.labmai.com/labmai/home</u>,选择课题组入口或者"试剂采购与管理平台"; 点击登陆-校内用户-选择统一身份认证登陆;

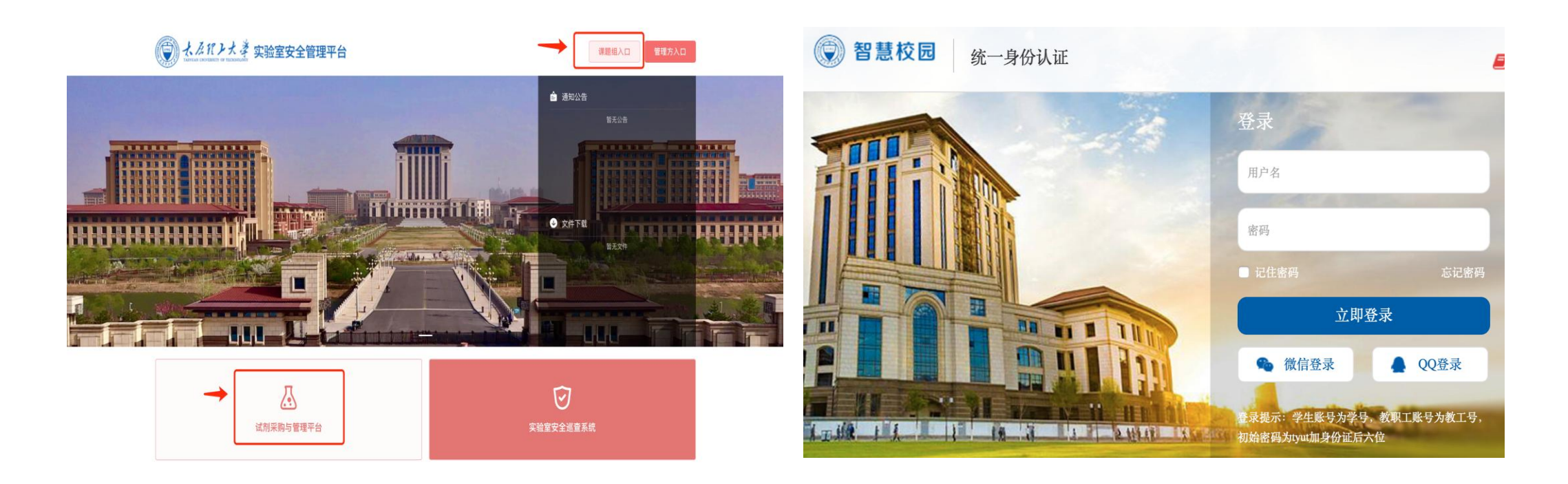

### \*登陆提示:

 系统以课题组或部门单位(以下简称课题组)作为对象进行管理,无课题组关系的用户, 必须先由课题组管理员将其加入本组后方可使用系统,否则无法使用本系统;

教职工(老师身份)可以直接登录。登陆成功后,可以新建课题组(若第一次登录且已被加入他人的课题组关系中,则需退出分组,重新建一个课题组)。其他教职工或学生可以作为课题组成员被加入。学生只有被课题组管理员添加至某一课题组后方可登录;

3. 统一身份认证是指校内智慧校园使用的用户名、密码,忘记密码可通过邮箱或手机找回。 若未绑定手机号或邮箱,则需持一卡通到信息中心修改密码。

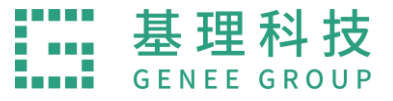

二. 课题组基本信息初始设置

\*登陆后,点击右上角齿轮标志,依次完善课题组信息

1. 权限设置:即课题组负责人添加成员后(按工号或学号搜索),
 分配予成员不同的权限;

2. 基本信息:即完善学院、系别信息;

3. 送货信息:即完善收货信息;

化学品库存上限:如管理方设置了某类化学品存量上限,则课题组需要通过申请的方式满足采购需求。如管理方未设置,则无需处理申请;

5. 发票信息:即完善学校开票信息,以便供应商开具订单发票;

6. 标签管理:即可以将想标注想提醒的内容设置颜色标签,设置 后相应订单显示相应颜色的标记。

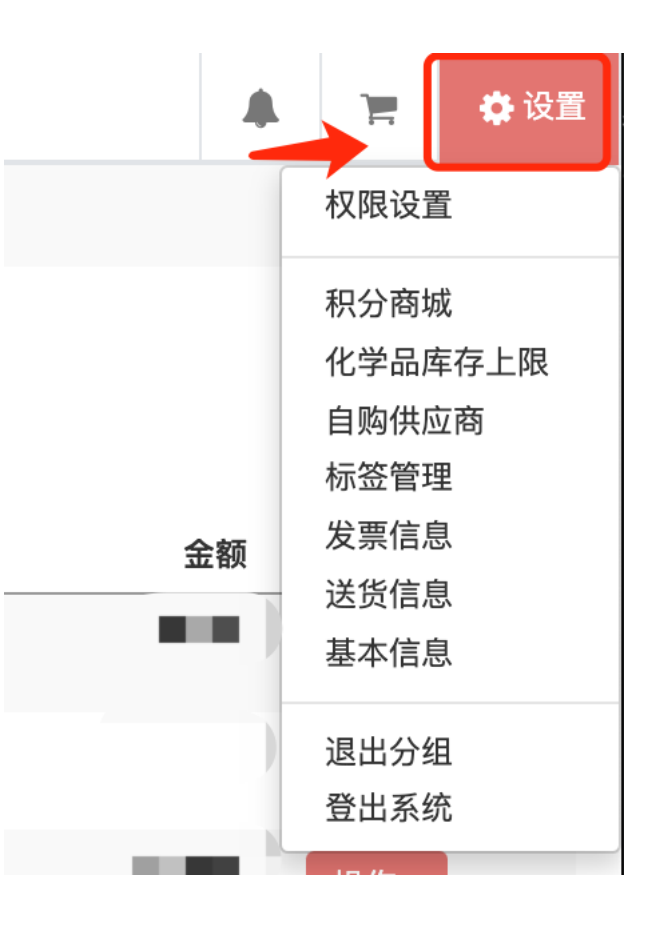

| 确认订单                       | + 全部加入           | 订出订单                             | + 全部加入        | 成页列表      |    |         |
|----------------------------|------------------|----------------------------------|---------------|-----------|----|---------|
| 可以确认 / 取消申购中的订单;可以<br>给供应商 | 直接确认订单;确认后的订单才会发 | 可以订出 / 取消自购订单;可以直接订出订单<br>进行付款操作 | 单;只有订出的自购订单才能 |           |    | Q       |
| test001 × 李珏 × 庞晨 × 李艳     | 芳 ★ 】党李欣 ★       | test001 × 李珏 × 庞晨 × 李艳芳 × 党      | 李欣 ×          | Ť         | 庞  | T       |
|                            |                  |                                  |               | 党李欣       | 庞晨 | test001 |
|                            |                  |                                  |               |           |    |         |
| 确认收货                       | + 全部加入           | 订单支付                             | + 全部加入        | <b>\$</b> | Ŧ  | +       |

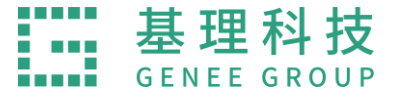

权限解释:

- \*确认订单:被授权人可对线上订单(非自购订单)进行确认订单的操作(需要与经费授权结合使用);
- 订出订单:被授权人可对自购订单进行审核(类似确认订单);
- \*确认收货:可以对订单进行收货的操作;
- \*订单支付:可以对订单进行支付的操作;
- 管理订单:包含以上所有权限,适用于一次性分配常用权限;
- 订单标签:被授权人可以定义标签与使用标签标记订单;
- 人员管理:被授权人可以添加成员并分配成员权限(不包含经费授权);
- 发票信息:有完善发票信息的权限
- 竞价管理:可以对竞价模块有发起竞价、确认订单的权限。

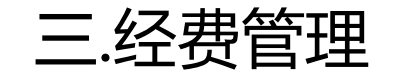

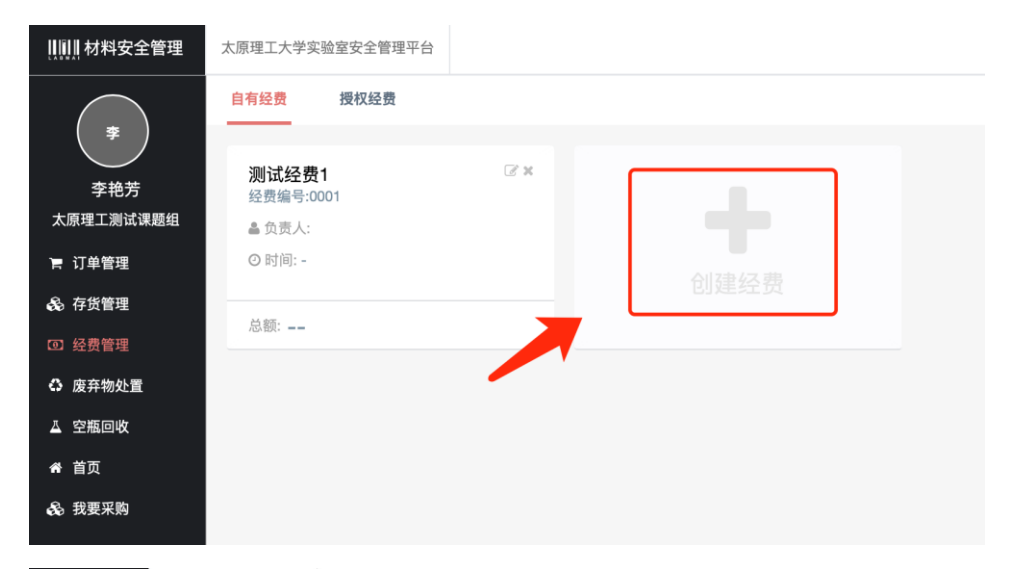

| ⅢⅢ┃材料安全管理 | 太原理工大学实验室安        | 全管理平台 |           |                             |                    |                 |                            |
|-----------|-------------------|-------|-----------|-----------------------------|--------------------|-----------------|----------------------------|
| *         | 测试经费1             | C 1   |           |                             |                    |                 |                            |
| 交換業       | 来源                |       |           |                             | 0.00               | 累计使用<br>4391.39 | 利金金属                       |
| 大原理工測试课题组 | 编号                | 0001  |           |                             | 0.00               | 4201.00         | 0.00                       |
|           | 专项/自筹             |       |           |                             | 到账记录               |                 |                            |
| 〒 订单管理    | 负责人               |       |           |                             |                    |                 |                            |
| & 存货管理    | 日期                | ~     |           |                             |                    | 暂无到账记录          | ŧ                          |
| ④ 经费管理    | 总额                | -     |           |                             |                    |                 |                            |
| ○ 废弃物处置   | _                 |       |           |                             |                    |                 |                            |
| ▲ 空瓶回收    | 預算支出 花            | 费记录   | 授权记录      |                             |                    |                 |                            |
| 希 首页      | 28-64 ) *2 第28-02 |       |           |                             |                    |                 | ##24+ V 4004 00            |
| 我要采购      | 请制入化费使用           | V U   | ···· •    |                             |                    |                 | <del>3CIT</del> : ¥4281.38 |
|           | 日期 状态             | 5 科目  | 金额 使用人    | 说明                          |                    | 收费单位            | 发票号 专项/自筹                  |
|           | 2020-08-11 付款     | 中     | 65.00 李艳芳 | 付款单号(太原理工大学实验室安全管理平<br>查看详情 | 自): PM202008110001 | 太原理工大学实验室安全管理平台 |                            |

| 1. 因平台未与财务系统对接,课题组负责 |
|----------------------|
| 人登陆系统后可在【经费管理】处创建经   |
| 费,方便生成付款单支付时有经费可选;   |
|                      |

# "自建经费"下的"花费记录",可以 查看累计使用金额;

基理科技 GENEE GROUP

四.存货管理

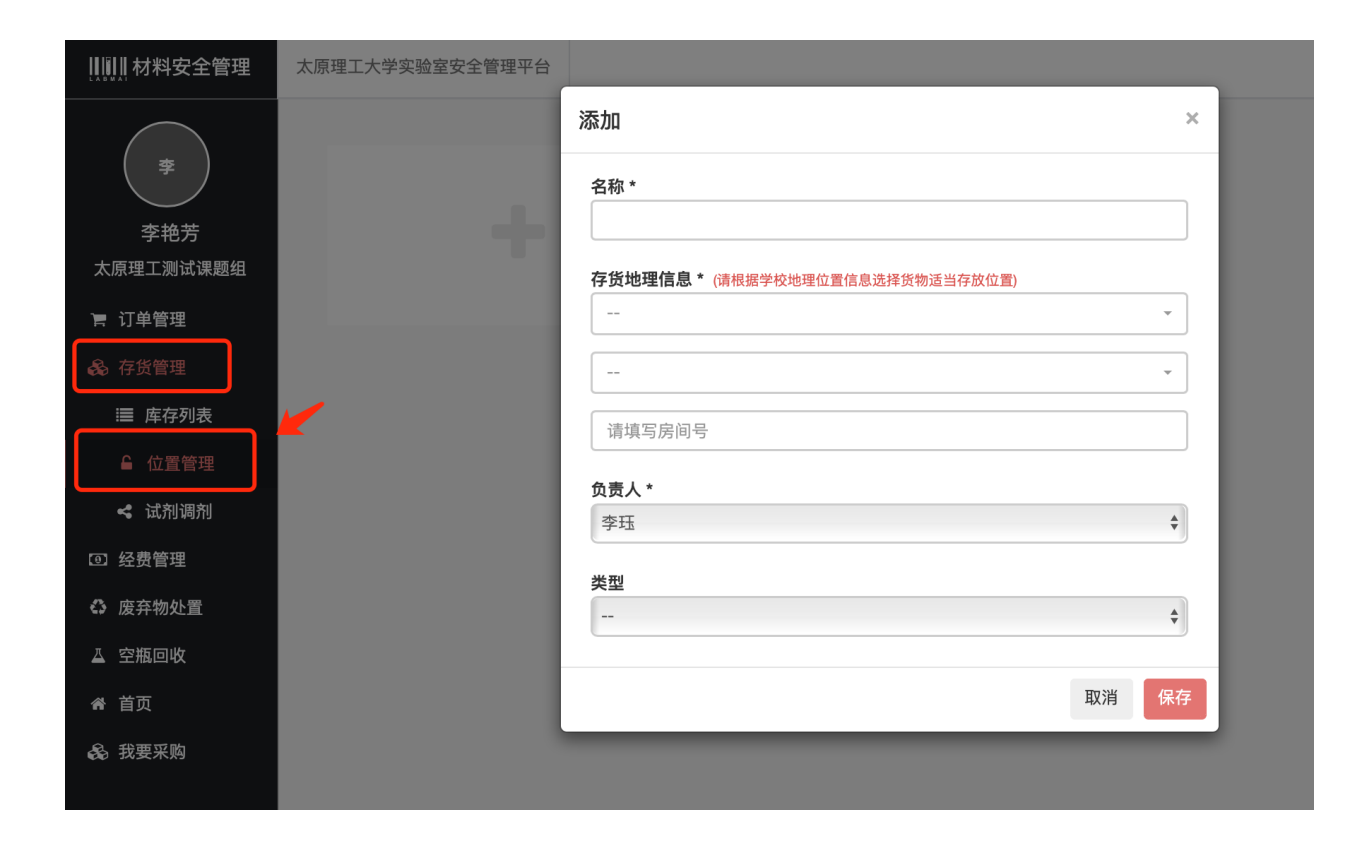

1. 课题组负责人可以在【存货管理】
 下的"位置管理"设置常用存货地理信
 息,便于确认收货时快捷指定存放位置;
 2. 库存列表即展示所有存货;(下订
 单即生成库存;取消订单,库存即取消)

### 五. 线上采购流程

1. 点击我要采购 → 进入采购页面 → 可按品名、
 CAS号或货号搜索商品,也可直接搜索供应商;

选中商品后点击"加入购物车",待购买商品
 全部加入购物车后,点击页面右上角购物车图标
 查看商品,点击"购物车"进行结算;

| ║║┃材料5                                | 安全管理                            | 太原理工大学实验室安         | 全管理平台 用户帮助                            |          |                     |                           |                                | <b>A</b> 18         | 🖨 设置               |
|---------------------------------------|---------------------------------|--------------------|---------------------------------------|----------|---------------------|---------------------------|--------------------------------|---------------------|--------------------|
|                                       |                                 | 订单列表 议份            | 1商品 1                                 |          |                     |                           |                                |                     |                    |
| <b>F</b>                              |                                 | 订单在供应商确认后就         | 式会发货,收到货物后再进行付款 <b>E</b>              | 即可       |                     |                           |                                |                     |                    |
| 李艳<br>太原理工測                           | 9芳<br> 试课题组                     | 输入订单编号快速           | 定位… ♀ 高级搜索▼                           |          |                     |                           |                                |                     | ×                  |
| ╞ 订单管理                                | 里                               | 订单号                | 商品                                    | 下单人      | 下单时间                | 供应商                       | 状态                             | 金额                  |                    |
| ■ 订单                                  | 自列表                             | L202011020001      | 测试商品 x 1                              | 李艳芳      | 2020/11/02<br>11:46 | 测试供应<br>商                 | 已付款                            | ¥ 10.00             | 操作 -               |
| 日 付款 6 存货管理                           | :管理<br>里                        | M20201102000001    | 称量纸 10×10cm;天平用纸、<br>称量纸、硫酸纸 × 1      | 李艳芳      | 2020/11/02<br>11:45 | <u>来买演示</u><br><u>供应商</u> | 付款中                            | ¥ 26.88             | 操作 -               |
| 回 经费管理                                | 里<br>1 m                        | L202008110001      | 测试产品 × 1                              | 李艳芳      | 2020/08/11<br>15:29 | 测试供应<br>商                 | 已付款 已到货                        | ¥ 10.00             | 操作 -               |
| ➡ 废弁初数 ▲ 空瓶回收                         | 化重<br>枚                         | M202008110001      | 苏丹红 × 1                               | 李艳芳      | 2020/08/11<br>11:25 | <u>来买演示</u><br><u>供应商</u> | 已付款 已到货                        | ¥ 65.00             | 操作 🗸               |
| 骨 首页                                  |                                 | M20200811000001    | 苏丹红 × 1                               | 李珏       | 2020/08/11<br>09:56 | <u>来买演示</u><br><u>供应商</u> | 待供应商确认                         | ¥ 142.20            | 操作 -               |
| 🗞 我要采购                                | 6                               | M20200810000002    | 苏丹红 × 1                               | 李珏       | 2020/08/10<br>18:59 | <u>来买演示</u><br>供应商        | 申购中                            | ¥ 142.20            | 操作 -               |
|                                       |                                 |                    |                                       |          |                     |                           |                                |                     |                    |
| 、原理工大学实验                              | 脸室安全管理平台                        | 台 买方: 400-052-2624 | 供应商: 400-843-6255 周一至                 | 间周五 08:3 | 0~17:30             |                           | 您好,李艳芳 🗸 🛛 我的订                 | 「単 岸 购物车 🛛          | 供应商入               |
|                                       | AND X                           | 商品 供加              | <mark>亚商</mark><br>0×10cm;天平用纸、称量纸、硫酮 | 酸纸       |                     | 搜                         | 森<br>家<br>高級<br>約<br>26.88 x 1 | cm;天平用纸、称量约         | <b>纸、硫酸纸</b><br>删除 |
|                                       |                                 |                    |                                       |          |                     |                           | 商品共计1件                         | ŧ 🚽                 | 脑物车                |
| 分类:                                   | 化学试剂                            | 生物试剂 耗材 办公         | 公用品                                   |          |                     |                           | 金额共计 ¥                         | 26.88               | A319-1-            |
| 商城为您找到相                               | 目关结果约 1 个                       |                    |                                       |          |                     |                           |                                | 相关度排队               | 亨   价格排序           |
| i i i i i i i i i i i i i i i i i i i | 你量纸 10×100<br>品牌:测试品牌1<br>包装:1包 | cm;天平用纸、称量纸        | 、硫酸纸                                  |          | 货号: 20)<br>規格: 10>  | 26308<br><10cm            |                                | <b>目录</b> 价 ¥ 26.88 | 3                  |
|                                       | 供应商名称                           |                    |                                       |          | 库存状态                |                           | 实际售价                           | 操作                  | _                  |
|                                       | 来买演示供应商                         | â                  |                                       |          | 有货                  |                           | ¥ 26.88                        | 详情 加入购              | 物车                 |
|                                       |                                 |                    |                                       |          |                     |                           |                                |                     | A                  |

 在购物车中会跳出"议价"弹窗提示, 如对产品价格有异议,可勾选议价。
 此时购物车内商品可进行删除、增加数量
 的操作,确认无误点击"生成订单";
 \*勾选议价后,生成的议价单以Q开头,在 "订单列表"的"议价商品"中可查看。
 待供应商定价后,对议价单的价格确认无 误,可点击生成订单(以M开头);

点击"生成订单"后进入生成订单页面,完善基本信息,点击页面下方的"确认订单",提示订单生成成功,生成单号以M开头的订单。点击"查看"可查询所有订单信息;

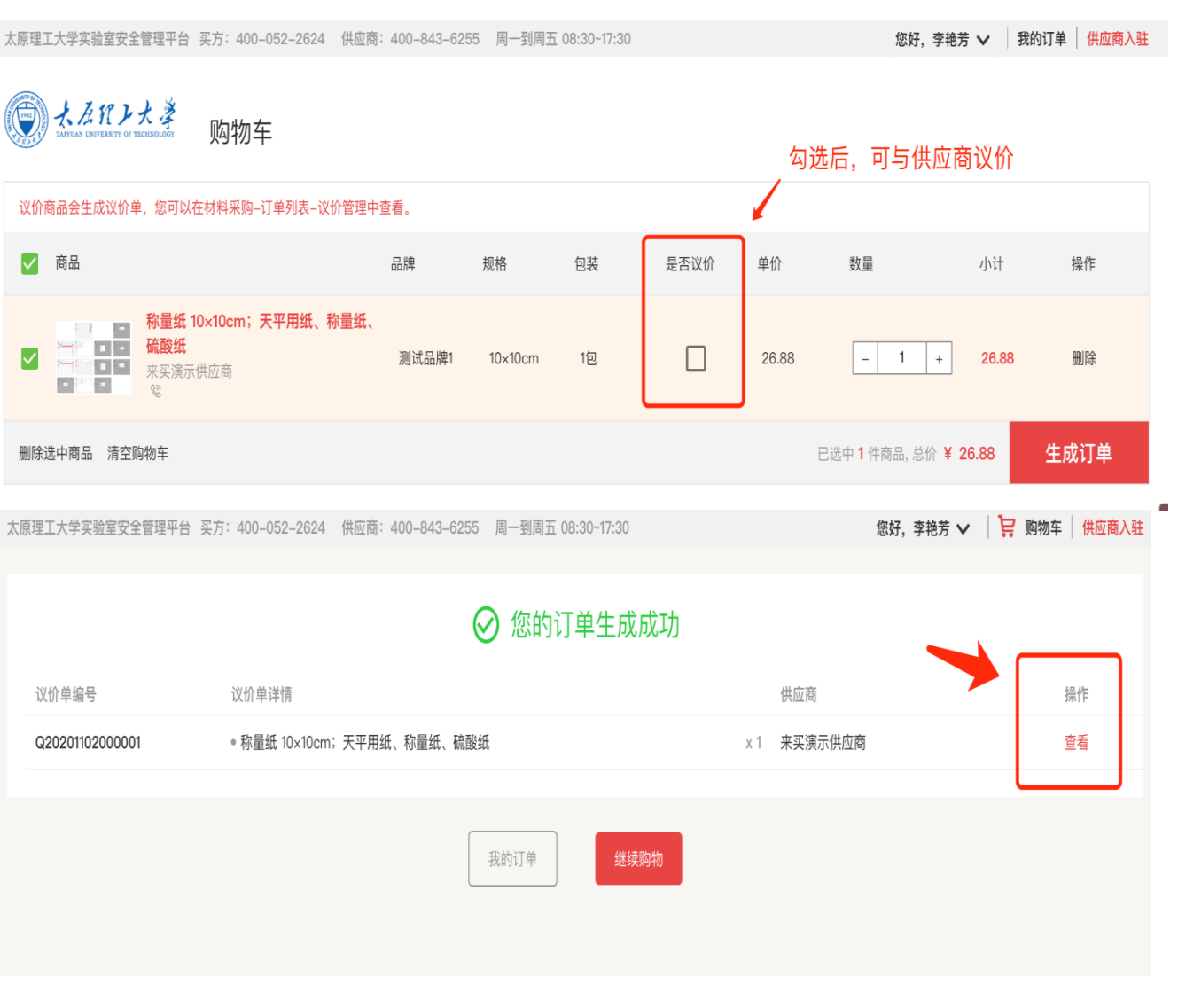

 3. 课题组负责人(或有"确认订单"权限的 组内成员)登陆账号后,点击右上角提示按
 钮立即查看待确认订单;

6. 或点击订单列表,点击状态为"申购中"的订单右侧"操作"按钮,选择确认订单;

| ₩₩₩材料安全管理  | 太原理工大学实验室安全     | 全管理平台  月     | 月户帮助     |     |                     |                           |          |          | ,   | 🛟 设置      |
|------------|-----------------|--------------|----------|-----|---------------------|---------------------------|----------|----------|-----|-----------|
| $\bigcirc$ | 订单列表 议价         | 商品 🚺         |          |     |                     |                           |          |          |     |           |
| *          | 订单在供应商确认后就      | 会发货,收到货物     | 物后再进行付款即 | 可   |                     |                           |          |          |     |           |
| 李艳芳        |                 |              |          |     |                     |                           |          |          |     |           |
| 太原理工测试课题组  | 输入订单编号快速        | 定位 Q 高级      | 及搜索 ▼    |     |                     |                           |          |          |     | *         |
| F 订单管理     | È               |              |          |     |                     |                           |          |          |     |           |
| ≔ 订单列表     | 订单号             | 商品           | Т        | 「单人 | 下单时间                | 供应商                       | 状态       | 金额       |     |           |
| □ 付款管理     | M20200810000002 | 苏丹红 x 1      | 3        | 李珏  | 2020/08/10<br>18:59 | <u>来买演示</u><br>供应商        | 申购中      | ¥ 142.20 | 操   | 作 -       |
| 🗞 存货管理     | M20200810000001 | 苏丹红 x 1      | 李        | ∑艳芳 | 2020/08/10          | 来买演示                      | 由购由      | ¥ 142.2  | 确认订 | ´单        |
| ④ 经费管理     |                 |              | -        |     | 11:47               | 供应商                       | ידיפאידי |          | 取消订 | 単         |
| 废弃物处置      | M20200806000001 | 爆 危 Zirconiu | ım x 1 = | 李珏  | 2020/08/06<br>17:18 | <u>来买演示</u><br><u>供应商</u> | 申购中      | ¥ 65.0   | 同步订 | É单<br>TF▼ |
| ▲ 空瓶回收     | M20200721000006 | 爆 危 Zirconiu | ım x 1 = | 李珏  | 2020/07/21          | <u>来买演示</u>               | 申购中      | ¥ 65.00  | 握   | ΨE →      |
| ~ *=       |                 |              |          |     | 11.54               | <u>供应商</u>                |          |          | 376 |           |

7.确认订单后,订单状态为"待审核",
1-2分钟后刷新页面,如订单内采购的是
非管制类产品,订单状态即更新为"待供
应商确认";

如订单内采购的是管制类化学品,则
 状态处会提示,待某学院审核。学院负责
 人登陆管理方后台,需在【多级审批】模
 块下完成审核操作。

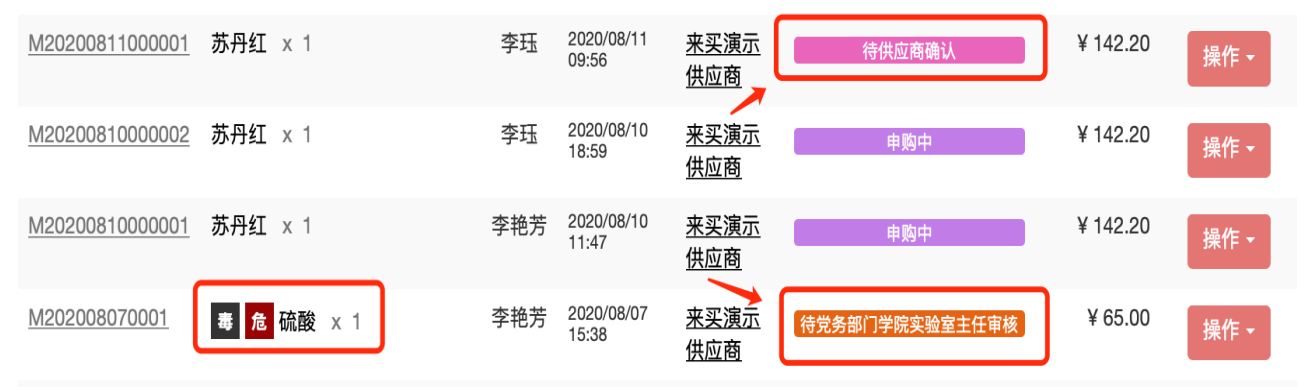

基理科技 GENEE GROUP

9. 供应商将订单商品直接邮寄或送货至买方指定收货地址后,在线上即操作"发货",
 订单状态显示"已发货"、"待付款";

10. 用户登陆系统,对此订单"确认收货"。 然后对"订单列表"中的不同供应商的"待 付款"订单加入付款夹,生成付款单后合并 支付。也可以对单个订单进行"快捷支付"

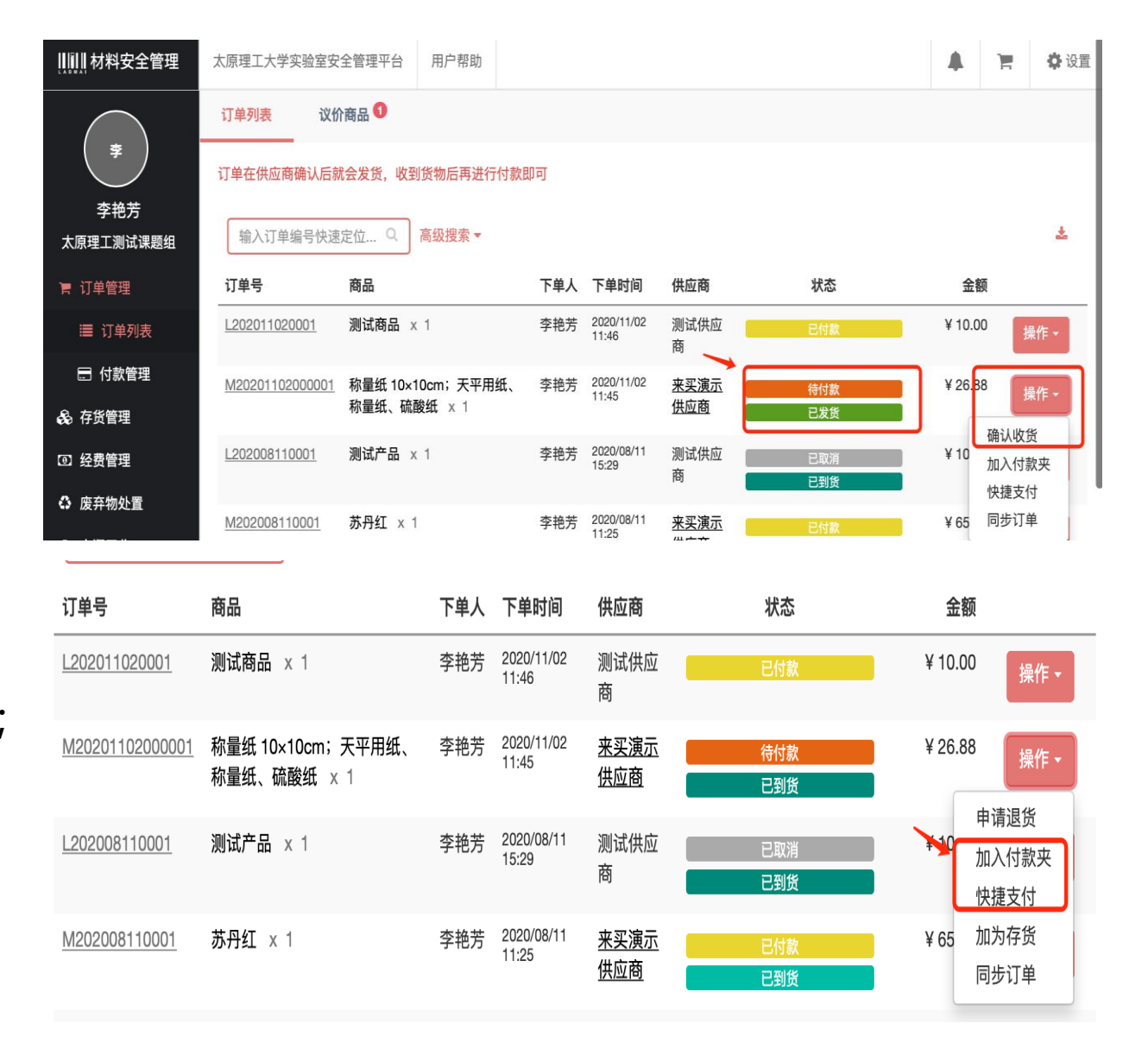

11. 生成的付款单以PM开头,可在"订单管理"下"付款管理"查看,订单状态更新为"已付款",付款单状态更新为"已支付";

12. 供应商后台会自动生成结算单,并补充发票信息。待发票信息补充完善后,用户端在【付款管理】下即可打印"化学品入库单";

13. 供应商通过邮寄方式提供发票给用户,用户凭"化学品入库单"和发票到财务处自行投递报账。 供应商收到回款后,在后台点击确认收款,此订单即闭环。

| 订单列表 议价                                                                                                    | 商品 🜖                                          |     |                     |                    |            |         |                     |
|----------------------------------------------------------------------------------------------------|-----------------------------------------------|-----|---------------------|--------------------|------------|---------|---------------------|
| 订单在供应商确认后就                                                                                                    | 会发货,收到货物后再进行付款即可                              |     |                     |                    |            |         |                     |
| <b>组</b> 输入订单编号快速                                                                                                    | 定位 Q 高级搜索 ▼                                   |     |                     |                    |            |         |                     |
|                                                                                                    |                                               |     |                     |                    |            |         |                     |
| 订单号                                                                                                    | 商品                                            | 下单人 | 下单时间                | 供应商                | 状态         | 金额      |                     |
| M20201102000001                                                                                                    | 称量纸 10×10cm;天平用纸、称量纸、硫<br>酸纸 x 1              | 李艳芳 | 2020/11/02<br>11:45 | <u>来买演示供</u><br>应商 | 已付款<br>已到货 | ¥ 26.88 | ł                   |
| M202008110001                                                                                                    | 苏丹红 × 1                                       | 李艳芳 | 2020/08/11<br>11:25 | <u>来买演示供</u><br>应商 | 已付款<br>已到货 | ¥ 65.00 | ł                   |
| L202007210002                                                                                                    | <b>自购耗材1</b> × 5                              | 李珏  | 2020/07/21<br>10:39 | ceshi1             | 日付款        | ¥ 25.00 | ł                   |
| 太原理工大学实验室安全管理平台<br>付款单 PM202008110001 已支付                                                                                   | 用户帮助                                          |     |                     |                    | 口封页        |         | Ð                   |
| 太原理工大学実验室安全管理平台<br>付款单 PM202008110001 E支付<br>付款人<br><b>享艳芳</b><br>付款经费<br>0001                                              | 用户帮助                                          |     |                     |                    |            |         |                     |
| 太原理工大学実验室安全管理平台<br>付款单 PM202008110001 E支付<br>付款人<br><b>李艳芳</b><br>付款经费<br>0001<br>付款清单                                      | 用户帮助                                          |     |                     |                    | (13)       |         |                     |
| 太原理工大学实验室安全管理平台<br>付款体 PM202008110001 E支付<br>付款人<br>李艳芳<br>付款经費<br>0001<br>付款清单<br>可单号                                      | 用户帮助                                          |     |                     | 下单人                |            |         |                     |
| 太原理工大学実验室安全管理平台<br>付款单 PM202008110001 (已交付<br>付款人<br>李艳芳<br>付款经费<br>0001<br>付款清单<br>订单号<br>M202008110001                    | 用户帮助<br><b>商品</b><br>苏丹虹×1                    |     |                     | <b>下单人</b><br>李絶芳  |            |         | €<br>               |
| 太原理工大学実验室安全管理平台<br>付款体 PM202008110001 (已交行<br>付款人<br>李艳芳<br>付款经費<br>0001<br>付款清单<br>订单号<br><u>M202008110001</u><br>付款金額     | 用户帮助<br><b>商品</b><br>苏丹虹×1                    |     |                     | 下单人                |            |         | ₽                   |
| 太原理工大学実验室安全管理平台<br>付款体 PM202008110001 E支付<br>付款人<br>李艳芳<br>付款经費<br>0001<br>付款清单<br>17年号<br>M202008110001<br>付款金額<br>¥ 65.00 | 用户帮助<br>■  ■  ■  ■  ■  ■  ■  ■  ■  ■  ■  ■  ■ |     |                     | 下单人                |            |         | €<br>1<br>1<br>20 ¥ |
| 太原理工大学実验室安全管理平台<br>付款人<br>李艳芳<br>付款经費<br>0001<br>付款清单<br>17单号<br>M202008110001<br>付款金額<br>¥ 65.00<br>操作信息                   | 用户帮助<br><b>務品</b><br>初升丘 × 1                  |     |                     | 下单人<br>李艳芳         |            |         | €<br>1<br>¥ 65      |

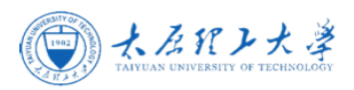

#### 化学品入库单

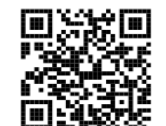

| 供应商编码             | 1 201         | 供应商名称        | 来买演示供应商 |                              |                                                   | 供应商电话         | 8371 9731 |       |  |  |
|-------------------|---------------|--------------|---------|------------------------------|---------------------------------------------------|---------------|-----------|-------|--|--|
| 开户行               | 中华人民共和国       | 国家金库资阳市中     | 中心支库    | 银行账号                         | 1119010104000                                     | 0602          |           |       |  |  |
| 汇总结算单号            | 2020081104842 | 200811048428 |         |                              |                                                   |               |           |       |  |  |
| 发票号               | 12345678      |              |         |                              |                                                   |               |           |       |  |  |
| 订单编号              | 商品            |              | 金额      | 下单                           | 审批记录                                              |               |           |       |  |  |
|                   |               |              |         |                              | 确认订单人(负<br>责老师)                                   | 学院实验室主任<br>审核 | 学院领导审核    | 国资处审核 |  |  |
| M20200811000<br>1 | 苏丹红           |              | ¥ 65    | 李艳芳(2020-08<br>-11 11:25:11) | 2020 <i>/</i> 08/11<br>11:25:22<br>李艳芳 确认<br>了该订单 |               |           |       |  |  |
| 合计金额(大写):         | ¥65 陆拾伍圆整     | Z            |         |                              |                                                   |               |           |       |  |  |

确认订单人(负责老师)签字:

\*注:采购人自行打印化学品入库单,确认订单人(负责老师)签字确认后直接去财务处报销,无需来国资处盖验讫章。

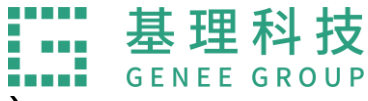

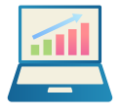

课题组相关操作问题可致电**☎**□400-052-2624、或联系QQ:3156315530(Genee) 欢迎用户推荐供应商入驻平台,可致电**☎**□400-843-6255咨询

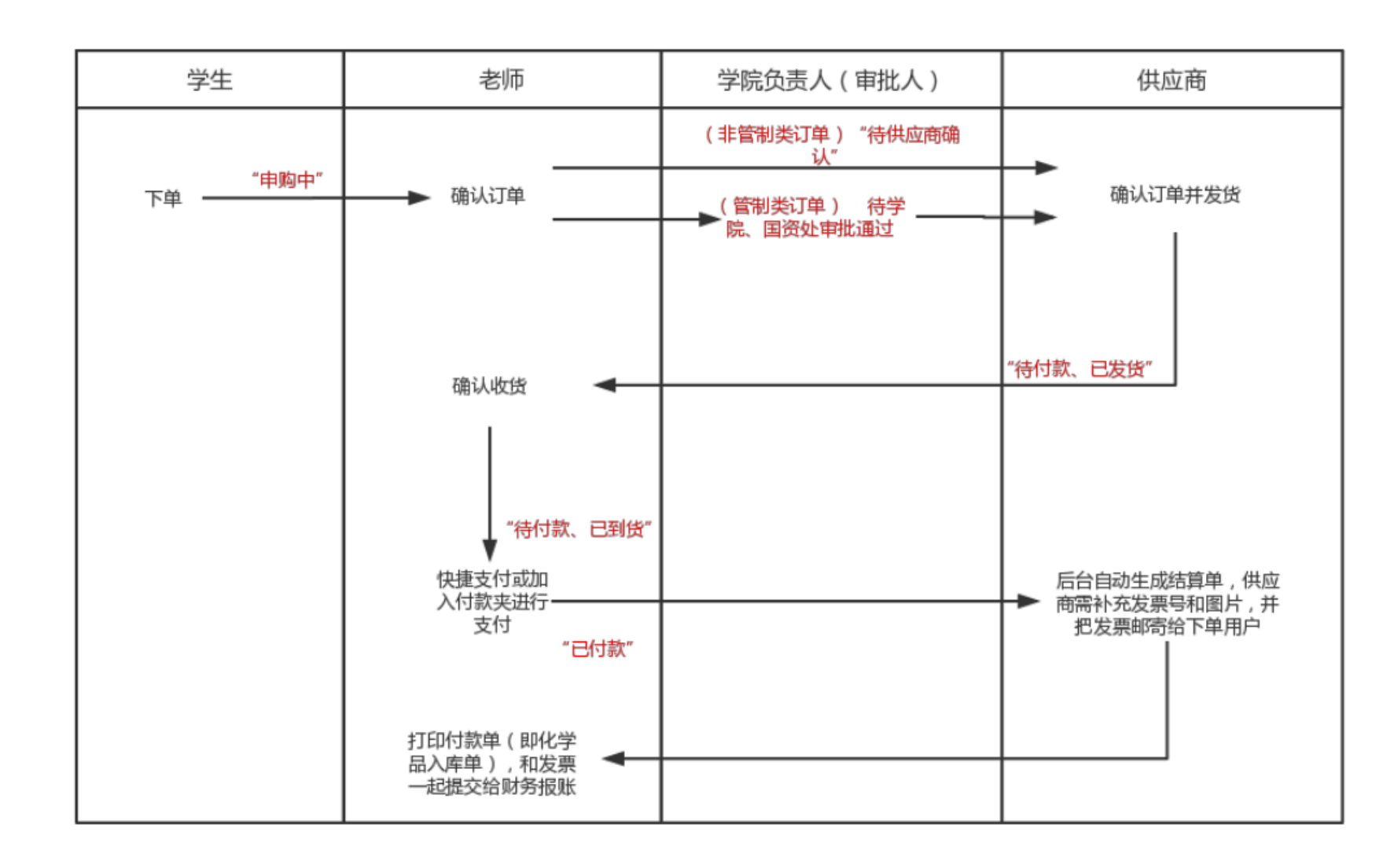

# 六. 添加自购

- 1. 点击"添加自购",填写相应内容后点击"提交",然后点击"立即结算"。自购 单以L开头;
- 2.\* 自购订单确认流程:

申购中 - 确认订单 - 确认收货 - 快捷支付 (生成PL开头的自购付款单) - 在【付款管 理】下打印自购付款单 - 和供应商提供的发 票自行去财务报账;

3.管制类订单不能走自购,下单即会被取消。

| ₩₩材料安全管理                                   | 太原理工大学实验室安      | 全管理平台 月                    | 目户帮助  |                     |                               |     |                      | <b>产</b> 设置 |
|--------------------------------------------|-----------------|----------------------------|-------|---------------------|-------------------------------|-----|----------------------|-------------|
|                                            | 订单列表 议价         | 商品 1                       |       |                     |                               |     |                      | +添加自购       |
|                                            | 订单在供应商确认后就      | <b>t会发货,收到货</b> 物          | 勿后再进行 | 行付款即可               |                               |     | 共有商品 0 种<br>金额共计 ¥ 0 | .00         |
| 李艳芳<br>太原理工测试课题组                           | 输入订单编号快速        | 定位 Q 高編                    | 及搜索 ▼ |                     |                               |     |                      | 2           |
| 弓 订单管理                                     | 订单号             | 商品                         | 下单人   | 下单时间                | 供应商                           | 状态  | 金额                   |             |
| ⅲ 订单列表                                     | L202011020001   | 测试商品 × 1                   | 李艳芳   | 2020/11/02<br>11:46 | 测试供<br>应商                     | 已付款 | ¥ 10.00              | 操作▼         |
| <ul> <li>一 付款管理</li> <li>⑥ 存货管理</li> </ul> | M20201102000001 | 称量纸<br>10×10cm;天<br>平用纸、称量 | 李艳芳   | 2020/11/02<br>11:45 | <u>来买演</u><br><u>示供应</u><br>商 | 已付款 | ¥ 26.88              | 操作 →        |
| の 经费管理                                     |                 | 纸、硫酸纸 ×<br>1               |       |                     |                               |     |                      |             |
| 。废弃物处置                                     | L202008110001   | 测试产品 × 1                   | 李艳芳   | 2020/08/11<br>15:29 | 测试供<br>应商                     | 已取消 | ¥ 10.00              | 操作 -        |
|                                            | M202008110001   | 苏丹红 × 1                    | 李艳芳   | 2020/08/11          | 来买演                           | 口付数 | ¥ 65.00              |             |
| ▶ 自贝                                       |                 |                            |       | 11:25               | 示供应                           | 已到货 |                      | 操作▼         |
|                                            | 添加自购商           | 品                          |       |                     |                               | ×   |                      |             |
|                                            |                 |                            |       |                     |                               |     |                      |             |

| 1牌    | 찣号   |
|-------|------|
| 原产地   |      |
| 生产商 * |      |
| 规格    | 包装 * |
|       |      |
| 类型    |      |

注意!目前系统禁止通过自购方式购买管控类试剂, 违者必究

# 七. 售后服务

### 线上问题帮助

您可以登录 help.labmai.com,网站提供常见问题解答、操作手册在线查询,以及为您 提供线上提问,提问后会有技术支持为您答疑并帮助您解决问题。

#### 全国统一热线

您可以拨打电话 400-052-2624或联系QQ:3156315530,技术支持会为您提供系统咨询服务,帮助您解决系统问题。

### 微信公众号

您可以搜索并关注微信公众号"LabMai科研采购平台",会为您提供微信在线咨询。